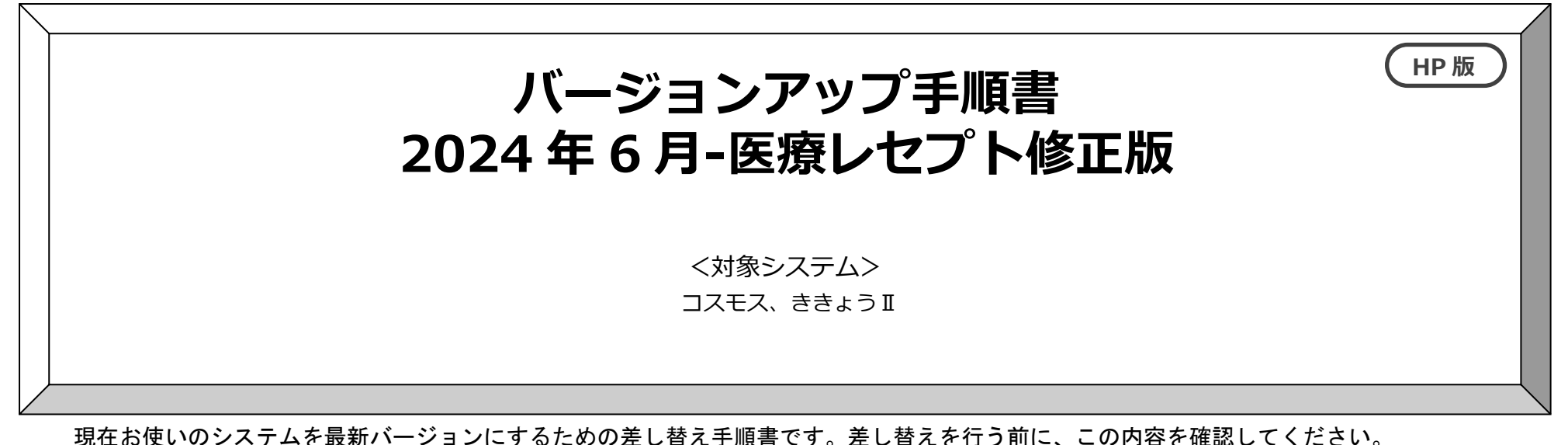

おおまかな手順

- I. バージョンの確認
- Ⅱ. バックアップ
- Ⅲ. パソコンの再起動、セキュリティ解除
- Ⅳ. バージョンアップ作業
- Ⅴ. バージョン確認

※本手順書で使用している画面は、実際の画面と一部異なる場合があります。

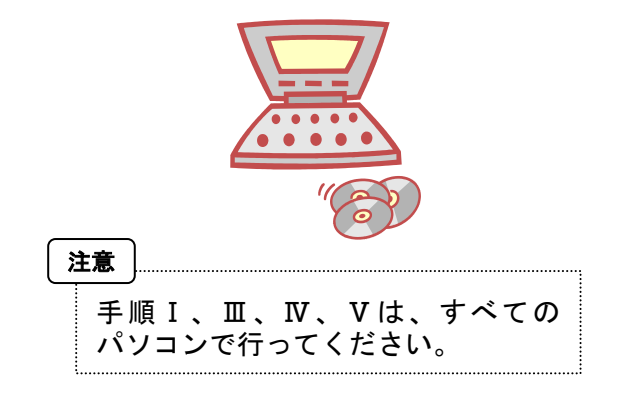

ご不明な点等がございましたら、コンダクトサポートセンターまでお問い合わせください。

TEL 0120-036-653

弊社ホームページでも、お問い合わせを受付しております。

システムより「カスタマサポート」をクリック または QRコードをスキャン

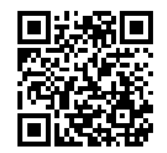

conduct

Administrator

1CZD-1-18

### 注意事項

- 1. バージョンアップ作業の前に必ずバックアップをおとりください。
- 2. バージョンアップ作業は、必ず管理者権限で行ってください。

管理者権限で行わないとバージョンアップがうまく行われません。必ず管理者権限のユーザでログインしてから作業を行ってください。

#### <管理者権限の確認方法>

- 「スタート」メニューのアプリー覧から「Windows システムツール」→「コントロールパネル」を開きます。
   (Windows11の場合、「スタート」メニュー上部の「すべてのアプリ」→「Windows ツール」→「コントロールパネル」を開きます。)
- ② 「ユーザーアカウント」をクリックします。
- ③ 現在ログオンしているアカウントの種類が「Administrator」となっていることを確認してください。
- 3. **すべてのパソコンでバージョンアップ作業を行ってから、システムを使用してください。** バージョンアップを行ったシステムと行っていないシステムが混在していると、データの整合性が失われ集計ができなくなる可能性があります。 複数システムをご使用の場合は、全てのシステムのバージョンアップ作業が終了するまで、システムを使用しないでください。
- 4. バージョンアップは、1種類(システムの種類分)のファイルをダウンロードする必要があります。 ホームページから「NEXT\_Kaisei240626\_システム名. exe」をダウンロードしてください。

## バージョンアップ手順

# I. バージョンの確認

...

|                                                                                                    | 7                                                                                                    |
|----------------------------------------------------------------------------------------------------|----------------------------------------------------------------------------------------------------|
| Flowers<br>Parameter 200-X+4024<br>Version 2.93 R10 (24/06/25)<br>訪問看護システム「コスモス」                                | <バージョンアップ対象バージョン><br>Version <u>2.93R10</u>                                                              |
| <b>SQLServerバージョン:</b> SQL Server 2019<br>Copyright(C) 2009-2024 conduct Corporation<br>この製品の著作権は株式会社コンダクトにあります | がバージョンアップ対象です。<br>※「2.93R10」以外のバージョンが表示されている場合<br>は、「2024 年 6 月-オンライン請求・診療報酬改定<br>請求版」のバージョンアップを行ってください。 |
| 詳細情報( <u>s</u> ) 閉じる( <u>c</u> )                                                                                |                                                                                                    |

Ⅱ. バックアップ

**1** バックアップを行ってください。

①デスクトップにある「Flowers NEXT バックアップ」をクリックします。
 ②バックアップメイン画面が表示されるので、「バックアップ」をクリックします。

③「開始」をクリックし、バックアップを行ってください。

### Ⅲ. パソコンの再起動、セキュリティ解除

 1
 Flowers NEXT を使用しているすべてのパソコンを再起動してください。

 2
 Windows ファイアウォールの無効、セキュリティソフトの停止を行います。

 ◆Windows ファイアウォールの無効
 ①「スタート」メニューのアブリー覧から「Windows システムツール」→「コントロールパネル」を開きます。

 ①「スタート」メニューのアブリー覧から「Windows システムツール」→「コントロールパネル」を開きます。

 ②「ジステムとセキュリティ」>「Windows Defender ファイアウォール」をクリックします。

 ③「Windows Defender ファイアウォールの有効化または無効化」をクリックします。

 ③「Windows Defender ファイアウォールの有効化または無効化」をクリックし、2か所の「Windows Defender ファイアウォールを無効にする」にチェックを入れ、「OK」をクリックします。

 ※パージョンアップが完了しましたら、「Windows Defender ファイアウォールを有効にする」にチェックを入れて「OK」をクリックします。

 ◆セキュリティソフトの停止(セキュリティソフトをお使いの場合)

 通常は画面の右下にセキュリティソフトのアイコンが表示されています。そのアイコンを右クリックして停止(または、無効)をクリックします。

 上記の方法で停止できない場合は、セキュリティソフトのサポートセンターにお問い合わせください。

FlowersNE XT バックアッ

プ

### Ⅳ. バージョンアップ作業

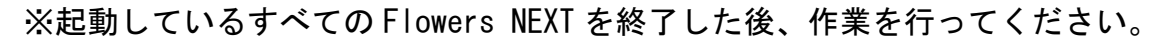

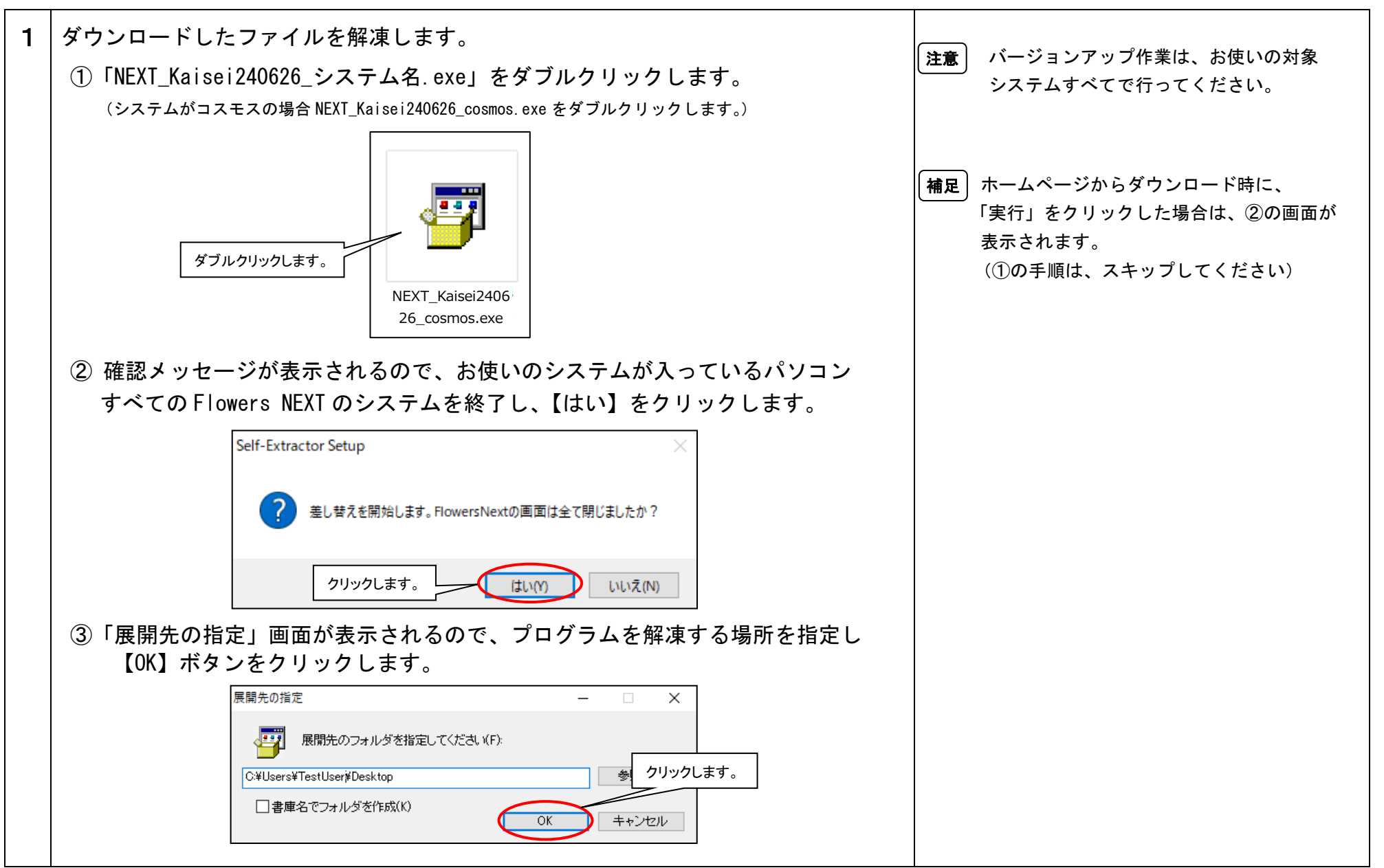

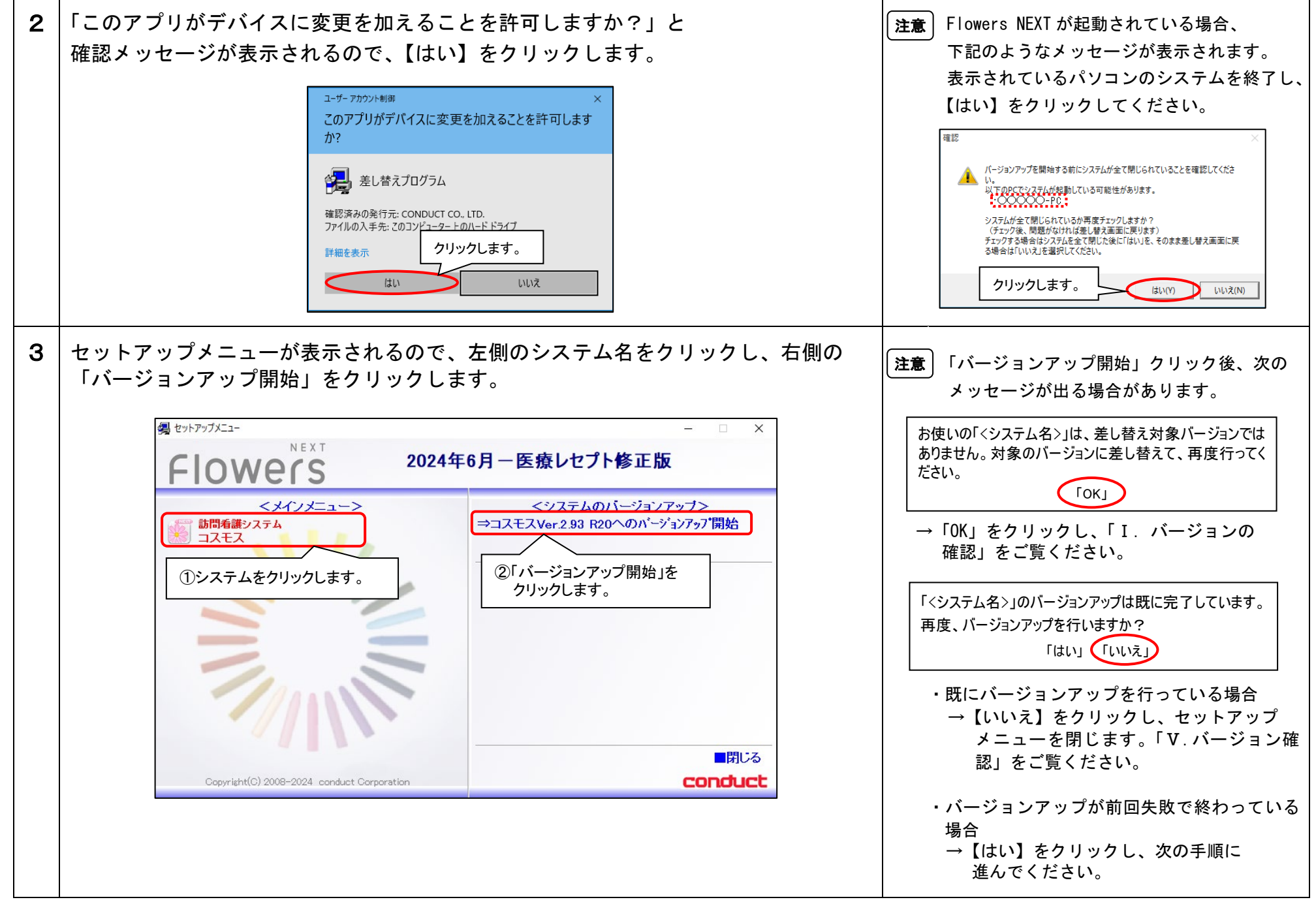

 $\rm KYT240626SH2$ 

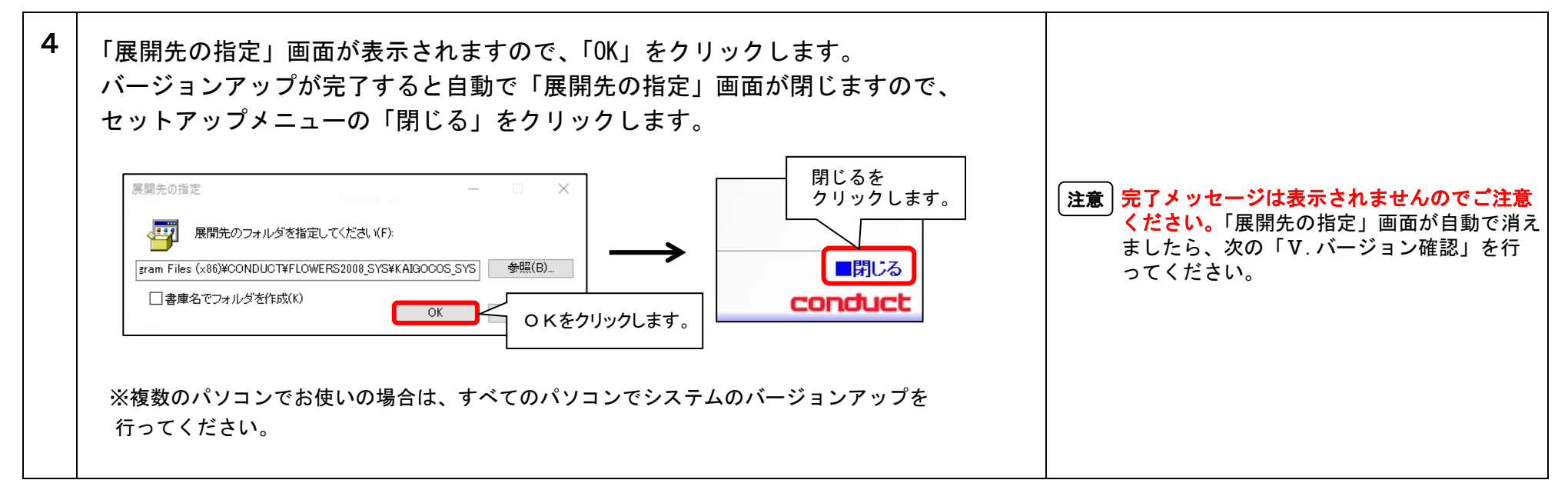

Ⅴ. バージョン確認

| 1 | システムを起動し、画面上部にある「バージョン情報」をクリックして、<br>バージョン確認を行います。                   | <b>注意</b> 「Version 2.93R20 (24/06/26)」と表示され |
|---|----------------------------------------------------------------------|---------------------------------------------|
|   | バージョンを確認してください。                                                      | ない場合は、 リホートセンターまでお向い<br>合わせください。            |
|   | Flowers Version 2.93R20(24/06/26)                                    |                                             |
|   | Version 2.93 R20 (24/06/26)       訪問看護システム「コスモス」                     |                                             |
|   | SQLServerバージョン: SQL Server 2019                                      |                                             |
|   | Copyright() 2009-2024 Conduct Corporation<br>この製品の著作権は株式会社コンダクトにあります |                                             |
|   | i 詳細情報( <u>S</u> ) 閉じる( <u>C</u> )                                   |                                             |
|   |                                                                      |                                             |

以上で、バージョンアップ作業は完了です。